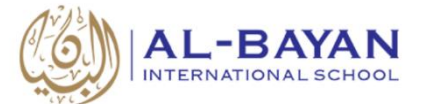

### **PTCFAST**

## دليل الاستخدام لأولياء الأمور

PTCFAST موقع إلكتروني يُمكَن ولي الأمر من التسجيل مباشرة في اجتماع أولياء الأمور، وسيكون التسجيل لاجتماع أولياء الأمور من الآن فصاعدا إلكترونيا. هذا الدليل يشرح كيفية التسجيل الإلكتروني لاجتماع أولياء الأمور في مدرسة البيان الدولية.

#### الدخول للموقع:

يمكن الدخول إلى الموقع عن طريق الحاسب الآلي أو الهاتف النقّال بكتابة الرابط التالي: https://www.ptcfast.com/schools/Al Bayan International School 1

#### التسجيل في الاجتماع:

- o قم بفتح متصفح الإنترنت Google Chrome أو Internet Explorer أو Safari.
- کتب الرابط التالي:
   https://www.ptcfast.com/schools/Al\_Bayan\_International\_School\_1
- ستظهر الشاشة التالية وفيها جميع الاجتماعات، كل اجتماع معنون باسم المعلم/المعلمة ورقم
   الغرفة واسم المادة وتاريخ الاجتماع.

| Al-Bayan International School<br>Kuwait, Kuwait                                 |                                                                                             |                                                                                                    |                             |  |  |
|---------------------------------------------------------------------------------|---------------------------------------------------------------------------------------------|----------------------------------------------------------------------------------------------------|-----------------------------|--|--|
| Conforance S                                                                    | chodulor                                                                                    |                                                                                                    |                             |  |  |
| Conference Scheduler                                                            |                                                                                             |                                                                                                    |                             |  |  |
|                                                                                 |                                                                                             |                                                                                                    |                             |  |  |
|                                                                                 |                                                                                             |                                                                                                    |                             |  |  |
| Welcome to the Al-Baya                                                          | n International School parent teacher o                                                     | conference scheduling system.                                                                      |                             |  |  |
| Please select your confe                                                        | rence (or conferences) below, then pre                                                      | ess "Submit".                                                                                      |                             |  |  |
| Pick your conference(s),<br>confirmation email with<br>registrations and appoin | then register name and contact info. 1<br>a link to choose appointment times. Or<br>tments. | This creates a registration for each conference<br>n that same page, you will be able to add and c | and sends you<br>hange both |  |  |
| Ms. I<br>Nov                                                                    | Dana Geography 9 Parents conference<br>7                                                    | <ul> <li>Mr. Ali Math 9 &amp; 10 Parents conference N</li> <li>7</li> </ul>                        | ov                          |  |  |
|                                                                                 |                                                                                             |                                                                                                    | Submit                      |  |  |
|                                                                                 |                                                                                             |                                                                                                    |                             |  |  |
|                                                                                 |                                                                                             |                                                                                                    |                             |  |  |

- اختر اجتماع واحد أو أكثر.
   ميكنك التسجيل لأكثر من طالب، لكن يُفخل التسجيل لكل طالب على حدة.
   Submit عن المنعط زر Submit رابعتماعات، اضغط زر Submit رابعتماعات، اضغط زر Submit رابعتماعات، اضغط زر Submit روبي المنافعة ومراجعة والمنافعة والمنافية والمنافعة والمنافعة والمن
  - . "These are all for one student" اختر الخيار o
- قم بملأ البيانات الخاصة بالطالب وولي الأمر مع إدخال البريد الإلكتروني الخاص بولي الأمر ثم اضغط زر Submit.
- بمجرد الانتهاء من التسجيل، سيصل لولي الأمر رسالة إلكترونية على البريد الإلكتروني
   توضح إتمام عملية التسجيل بنجاح وتحتوي الرسالة على رابط خاص Access Link
   يضغط ولى الأمر على هذا الرابط ليتمكن من التسجيل لموعد الاجتماع.

| In PTFast, you first register w<br>you a confirmation email with<br>registrations and appointmen | ith name and contact information. We then create a registration and sen<br>, a link to choose your appointment time. You can also add and change bo<br>ts. ( <u>Learn about Our Privacy Policy</u> .) |
|--------------------------------------------------------------------------------------------------|----------------------------------------------------------------------------------------------------|
| Student's first name                                                                             |                                                                                                    |
|                                                                                                  |                                                                                                    |
|                                                                                                  |                                                                                                    |
| Student's last name                                                                              | optom whatever best identifies the student to the teacher                                                                                                    |
|                                                                                                  |                                                                                                    |
| Your name                                                                                        |                                                                                                    |
| and Mary Smith                                                                                   | who will be attending the conference, e.g., John Smith, or Jo                                                                                                    |
|                                                                                                  |                                                                                                    |
| Your email address                                                                               | where should we send your confirmation information?                                                                                                    |
|                                                                                                  |                                                                                                    |
| Confirm email address                                                                            |                                                                                                    |
|                                                                                                  |                                                                                                    |
|                                                                                                  |                                                                                                    |
| Phone                                                                                            |                                                                                                    |

2

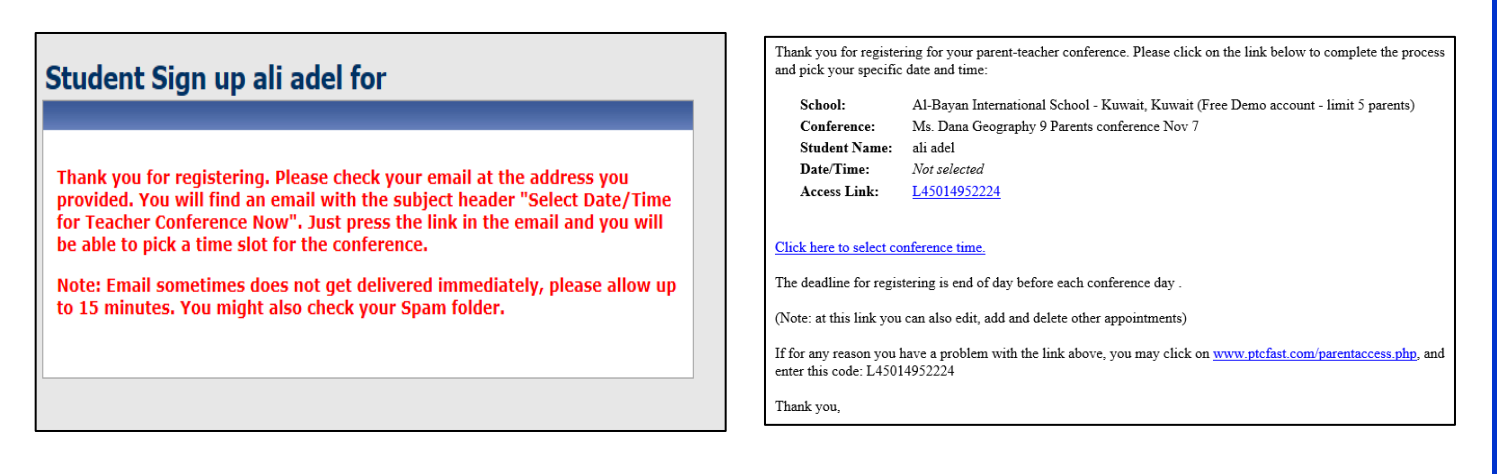

o کل اجتماع له رابط خاص به Access Link.

عند الضغط على أي رابط، ستظهر جميع الاجتماعات التي قام ولي الأمر بالتسجيل فيها،
 يختار ولي الأمر الموعد المناسب لكل اجتماع، تظهر في الأسفل مجموعة من الأزرار:

- Confirm selections and exit Button
- Register for additional classes Button: لإتمام التسجيل والاستمرار في التسجيل لاجتماع آخر لنفس الطالب أو طالب آخر، عند الضغط على هذا الزر يظهر خيارين:
- <u>Register other conferences for same student</u> انسجيل اجتماع . آخر لنفس الطالب.
- <u>Register conferences for another student:</u> لتسجيل اجتماع لطالب مختلف.

3

o بعد الانتهاء من التسجيل، اضغط زر "Confirm selections and exit"

 ستصل لولي الأمر رسالة إلكترونية أخرى تتضمن الاجتماعات التي سجّل بها ومواعيدها ورابط خاص بكل اجتماع، يمكن استخدام هذا الرابط Access Link لتعديل توقيت الموعد.

| I-Bayan International School<br>Ir. Ali Math 9 & 10 Parents<br>onference Nov 7<br>Soom 12          | Al-Bayan International School<br>Ms. Dana Geography 9 Parents<br>conference Nov 7<br>Room 11 |                                           |                        | This is to confirm th |
|----------------------------------------------------------------------------------------------------|----------------------------------------------------------------------------------------------|-------------------------------------------|------------------------|-----------------------|
| ali adel<br>1, Nov 7 (20 min appts)                                                                | For: ali adel<br>Wed, Nov 7 (20 min appts)                                                   |                                           |                        | School:               |
| 🖌 12:00 PM ali adel                                                                                | 12:00 PM Available                                                                           |                                           |                        |                       |
| 12:30 PM Available                                                                                 | ✓ 12:30 PM ali adel                                                                          |                                           | Conferen               | ce:                   |
| :00 PM Available                                                                                   | 1:00 PM Available                                                                            |                                           | Student Na             | ame:                  |
| 30 PM Available                                                                                    | 1:30 PM Available                                                                            |                                           | Date/Time              | :                     |
| 2:00 PM Available                                                                                  | 2:00 PM Available                                                                            |                                           | Location:              |                       |
| 3:00 PM Avail                                                                                      |                                                                                              |                                           | Access Link            |                       |
| 3:30 PM Avail Registe                                                                              | r for additional classes                                                                     | c                                         |                        |                       |
| Nov 8 (20 mir Register a                                                                           | nother conference at Al-Bayan                                                                |                                           | Conference:            |                       |
| 12:00 PM Avail     12:30 PM Avail     Add a different student at Al-Bayan     International School |                                                                                              |                                           | Student Name:          | :                     |
|                                                                                                    |                                                                                              |                                           | Date/Time:             |                       |
| 1:00 PM Avail                                                                                      | 1:30 m Available                                                                             |                                           | Location:              |                       |
| 2:00 PM Available                                                                                  | 2:00 PM Available                                                                            |                                           | Access Link:           |                       |
| 2:30 PM Available                                                                                  | 2:30 PM Available                                                                            |                                           |                        |                       |
| 3:00 PM Available                                                                                  | 3:00 PM Available                                                                            |                                           | Conference:            |                       |
| 3:30 PM Available                                                                                  | 3:30 PM Available                                                                            |                                           | Student Nam            | e:                    |
|                                                                                                    |                                                                                              |                                           | Date/Time:             |                       |
|                                                                                                    |                                                                                              | egister for Additional Classes Confirm Se | ons and Exit Location: |                       |

ستظهر لولي الأمر شاشة توضّح إتمام عملية التسجيل بنجاح وأنه تم إرسال رسالة إلكترونية لتأكيد إتمام عملية التسجيل بنجاح، كما تتيح الشاشة الفرصة لولي الأمر لطباعة نسخة من الجدول الذي يمكن أيضا طباعته من البريد الإلكتروني المُستلم.

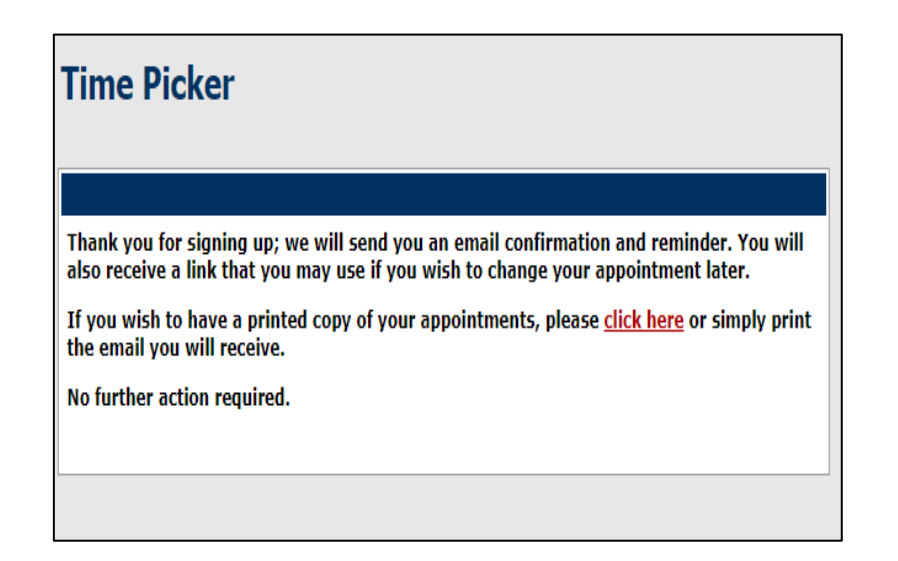

التسجيل لاجتماع أولياء الأمور متاح فقط حتى اليوم الأخير السابق ليوم الاجتماع الأول

# **PTCFast.com**

Online Parent/Teacher Conference Scheduling Made Easy.

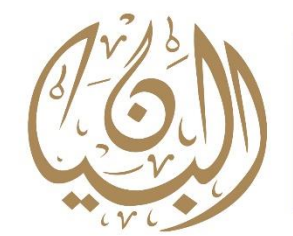

AL-BAYAN INTERNATIONAL SCHOOL